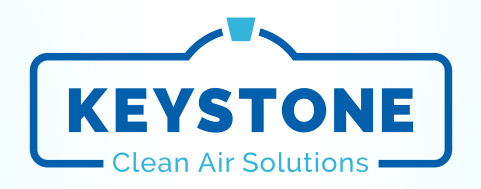

# BACnet Flow Controller for Fan Filter Units

**BFC Series** 

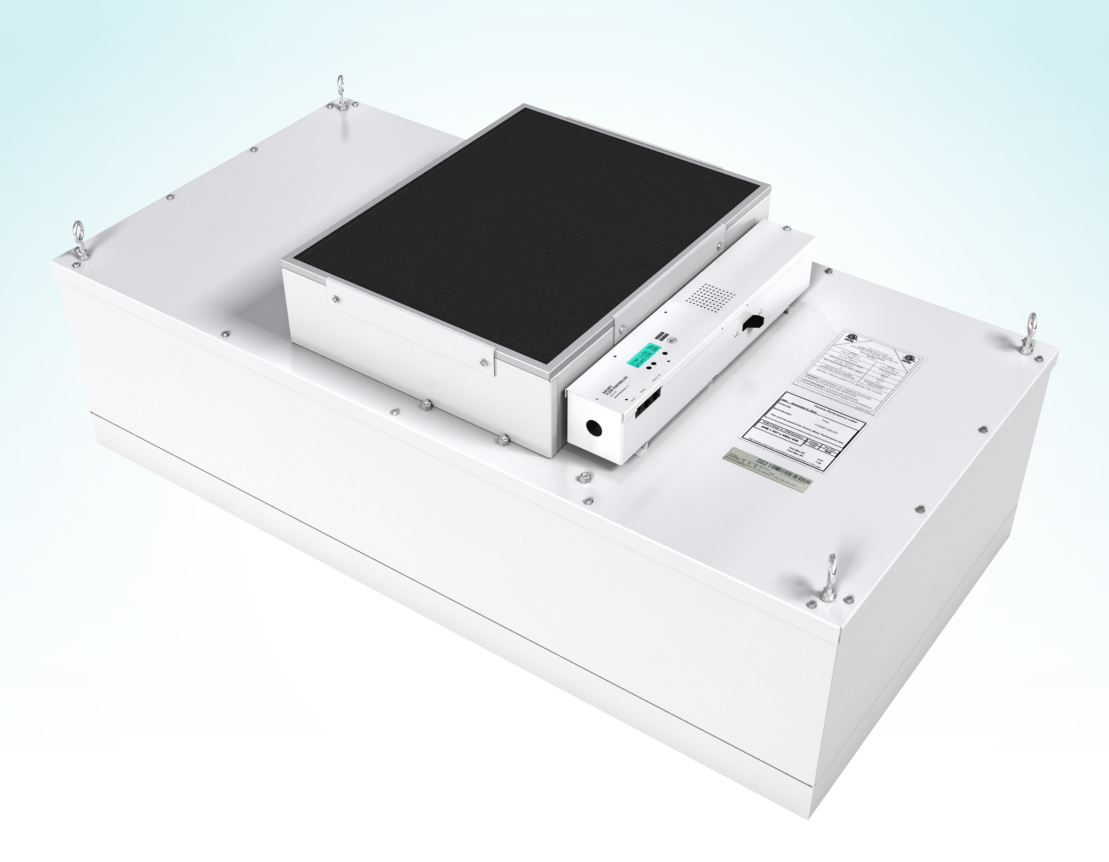

# **INSTALLATION + SERVICE MANUAL**

v001 – Issue Date: 08/30/22 © 2022 Keystone Clean Air Solutions. All rights reserved.

#### **Product Overview**

| r louuct overview                         |
|-------------------------------------------|
| General Information1                      |
| Installation & Mounting Instructions      |
| Typical Wiring2                           |
| Input/Output Description2                 |
| Display Navigation                        |
| Initial Startup3                          |
| Main Menu4                                |
| Service Menu5                             |
| Service Menu – Fan6                       |
| Service Menu – Filter7                    |
| Service Menu – I/O8                       |
| Service Menu – BACnet9                    |
| Service Menu – Diagnostics9               |
| Filter Calibration                        |
| Filter Calibration using BEC Interface 10 |

# F

| Filter Calibration using BFC Interface | .10 |
|----------------------------------------|-----|
| Filter Calibration over BACnet         | .11 |

## **Networking & Setup**

| BACnet Wiring12                                       |
|-------------------------------------------------------|
| Termination12                                         |
| Electrical Noise12                                    |
| Network Wire Specifications13                         |
| BACnet Service Menu14                                 |
| BACnet Networking and Setup15                         |
| Setting the Device Instance (Coupled MAC and DI)16    |
| Setting the Device Instance (De-coupled MAC and DI)17 |
| Network Layout18                                      |
| Package/Component Identification20                    |
| Location21                                            |
| Mounting22                                            |
| BAS Input Signal23                                    |
| Analog RPM Feedback24                                 |
| Wiring and Cables25                                   |
| Maintenance                                           |
| Troubleshooting26                                     |

Specifications......27

BACnet points list for BFC firmware v3.1.0......28

BACnet Flow Controller for Fan Filter Units | Table of Contents

## **General Information**

The BACnet Flow Controller (BFC) is a DDC fan controller designed specifically for controlling flow through Krown Fan Filter Units with EC motor technology. The BFC controls an EC motor through a local setpoint which is adjustable using a push button interface on the BFC, by an analog BAS input voltage, or over BACnet.

In addition to fan control, the BFC can monitor filter pressure drop, filter loading, signal for filter changes, monitor the motor and filter lifetime in hours, as well as report airflow and air temperature over the filter. This information can be viewed from the LCD screen on the front of the BFC controller, or over BACnet on a building management system.

#### Front of BFC Controller

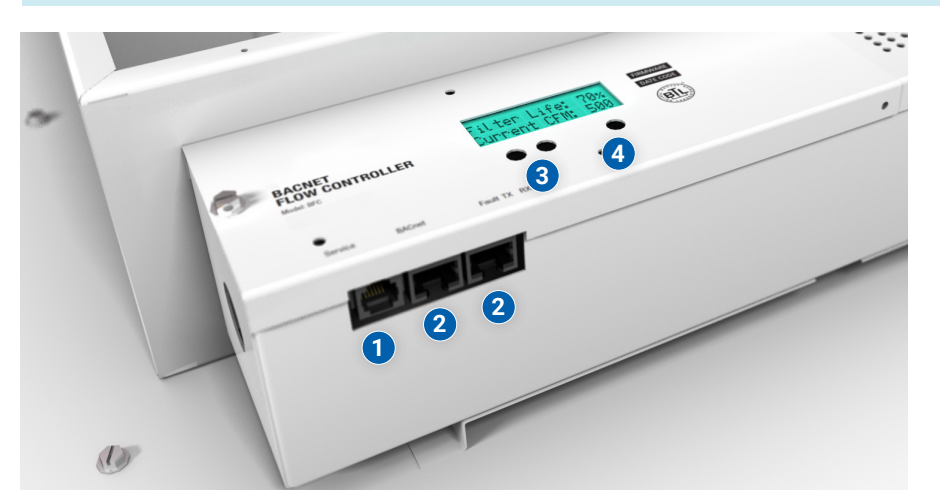

- 1 Service Port RJ12 Jack
- 2 BACnet Connection RJ45 Jacks
- **3** Up and Down arrow buttons for navigation
- Menu button for info menu and entering Service menus

#### **Back of BFC Controller**

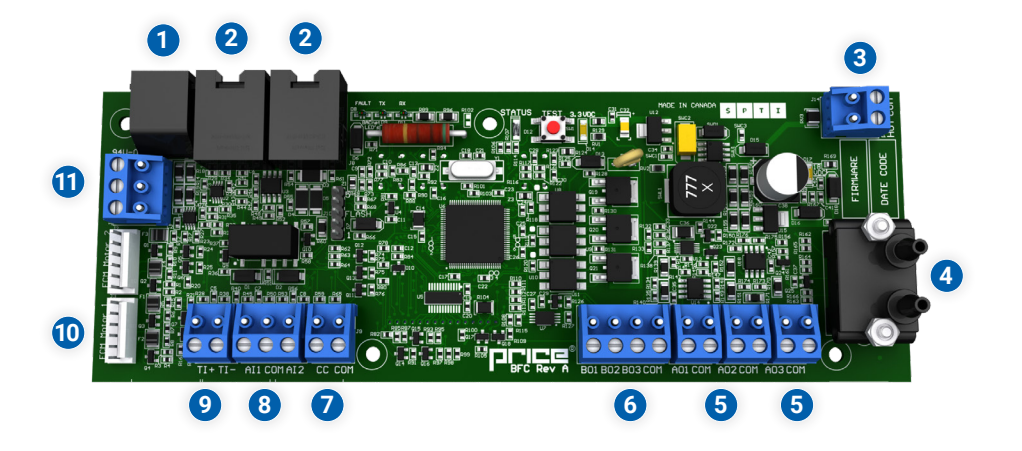

- Service Port RJ12 Jack
  BACnet Connection RJ45 Jacks
   24 VAC Power Connection
   Pressure Transducer
   0-10 VDC Analog Outputs
   24 VAC Binary Outputs
   Contact Closure
   Analog Inputs
- 9 Thermistor Input
- 10 Motor #1 Jack
- 1 BACnet MS/TP Terminals

# **Typical Wiring**

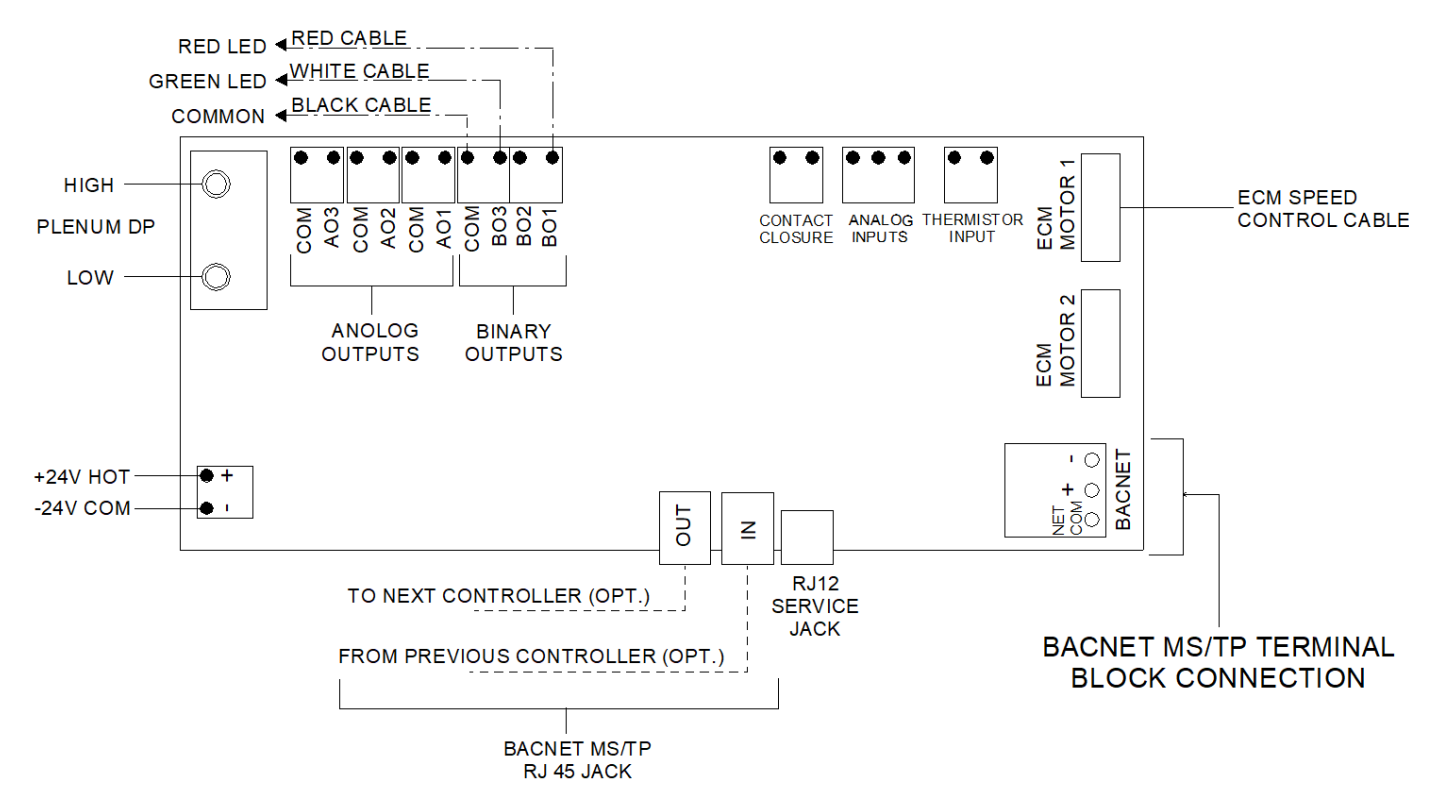

# **Input/Output Description**

| Analog Outputs   |                                                                                                    |  |  |  |
|------------------|----------------------------------------------------------------------------------------------------|--|--|--|
| A01              | Configurable for Unit Pressure, CFM (Air Flow), RPM (Mo-<br>tor Speed), Filter Load , BAS, *LED Dimming, *LED On/<br>Off (*for Krown-L w/ BACnet Dimming Control) |  |  |  |
| A02              | Configurable for Unit Pressure, CFM (Air Flow), RPM (Mo-<br>tor Speed), Filter Load , BAS, *LED Dimming, *LED On/<br>Off (*for Krown-L w/ BACnet Dimming Control) |  |  |  |
| A03              | Configurable for Unit Pressure, CFM (Air Flow), RPM (Mo-<br>tor Speed), Filter Load , BAS, *LED Dimming, *LED On/<br>Off (*for Krown-L w/ BACnet Dimming Control) |  |  |  |
| 24 VAC Bir       | 24 VAC Binary Outputs                                                                                                    |  |  |  |
| B01              | Red LED out                                                                                                    |  |  |  |
| BO3              | Green LED out                                                                                                    |  |  |  |
| СОМ              | COMMON                                                                                                    |  |  |  |
| Analog           | g Inputs                                                                                                    |  |  |  |
| Al1              | Input voltage for remote fan speed control                                                                                                    |  |  |  |
| AI2              | Input voltage for LED control (*for Krown-L w/ BACnet Dimming Control)                                                                                            |  |  |  |
| Inputs           |                                                                                                    |  |  |  |
| Thermistor Input | Analog input for monitoring air over filter<br>temperature, 10k type J thermistor                                                                                 |  |  |  |
| Contact Closure  | Binary input to activate secondary ECM setpoint.                                                                                                    |  |  |  |

# **Initial Startup**

When the BFC controller is powered up with 24VAC it will display the following information.

| KEYSTONE<br>Electronics | Start-up screen                                                                  |
|-------------------------|----------------------------------------------------------------------------------|
| BFC<br>VERSION          | Displays firmware version                                                        |
| CURR<br>PRESSURE        | Displays the current static pressure in in. w.g.                                 |
| ECM SETPOINT            | Displays ECM setpoint in % motor speed                                           |
| UNIT STATUS             | Displays current unit status (Off, Low Pressure, Normal, Filter Loaded)          |
| CONTROL MODE            | Displays the current control mode (BACnet, BAS, Local Control)                   |
| CURRENT CFM             | Displays the current airflow (only visible with the Constant Flow motor program) |

\*LCD display will cycle between Curr Pressure, ECM Setpoint, Unit Status, Control Mode, and Current CFM during normal operation.

#### Change ECM motor setpoint using $\blacktriangle$ and $\blacktriangledown$ arrow keys

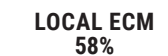

Setpoint will save after being adjusted with arrow keys

NOTE: Local setpoints are stored to EEPROM and will remain set after power failures.

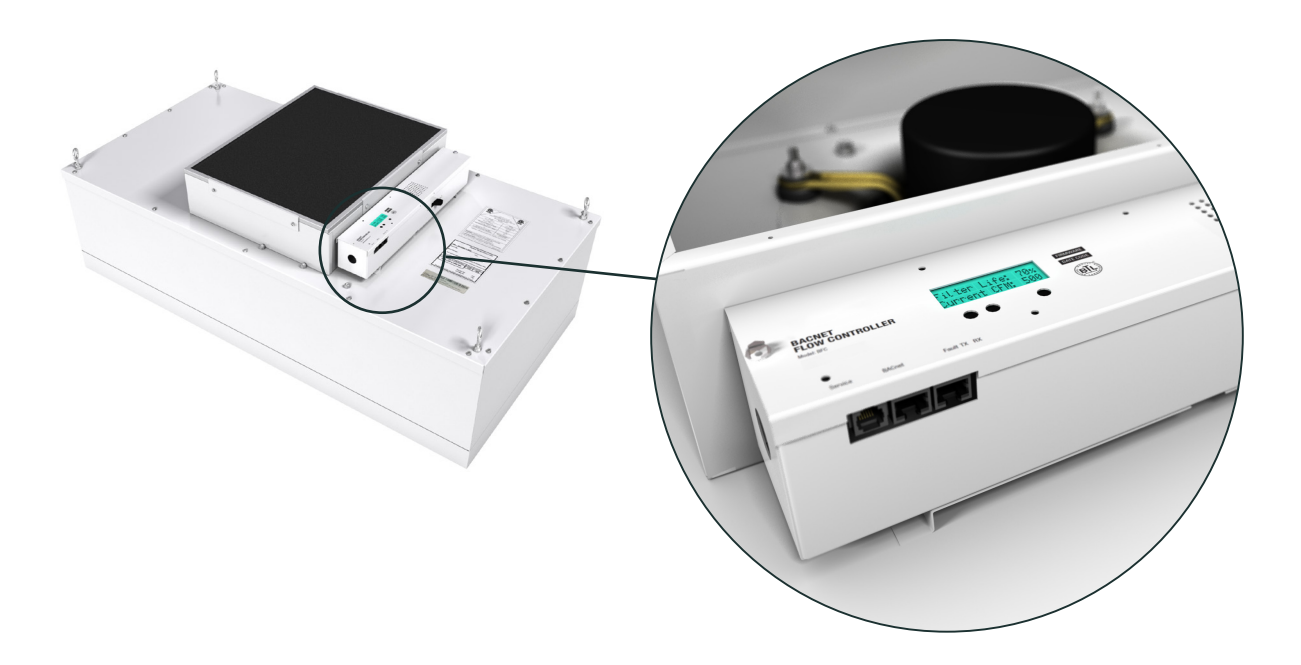

# Main Menu

From the Home Screen press the Menu button to enter this menu. Use Up and Down arrow buttons to navigate through.

| FILTER LOAD           | Read Only - Displays % of filter loading based on new, clean filter pressure drop                                                                                                    |  |  |  |  |
|-----------------------|----------------------------------------------------------------------------------------------------|--|--|--|--|
| ▼                     |                                                                                                    |  |  |  |  |
| ECM SPEED             | Read Only - Displays the current RPM of the motor                                                                                                    |  |  |  |  |
| ▼                     |                                                                                                    |  |  |  |  |
| LOCAL ECM             | Displays local ECM Setpoint.<br>Press the Menu button then use the arrow keys to change the ECM Setpoint. Press menu again to save.                                                     |  |  |  |  |
| ▼                     |                                                                                                    |  |  |  |  |
| LOCAL DIMMING         | Displays local LED Dimming Setpoint (for Krown-L w/ BACnet Dimming Control).<br>Press the Menu button then use the arrow keys to change the Dimming Setpoint. Press Menu again to save. |  |  |  |  |
| ▼                     |                                                                                                    |  |  |  |  |
| MAC ADDRESS           | Read Only - Displays device MAC Address                                                                                                    |  |  |  |  |
| ▼                     |                                                                                                    |  |  |  |  |
| DEVICE INST           | Read Only - Displays device Instance                                                                                                    |  |  |  |  |
| ▼                     |                                                                                                    |  |  |  |  |
| PRESS MENU<br>TO EXIT |                                                                                                    |  |  |  |  |

NOTE: Local setpoints are stored to EEPROM and will remain set after power failures.

# **Service Menu**

Hold down Menu button for 5 seconds, display will show 'Passcode'. Use Up and Down arrow buttons to enter this sequence: **Down, Up, Up, Down**.

|                     | Allows you to see or adjust:<br>Current CEM |
|---------------------|---------------------------------------------|
|                     | CFM Offset                                  |
| SERVICE MENU<br>FAN | CFM Tweak                                   |
|                     | ECM Setback                                 |
|                     | Fan Tyne                                    |
|                     | Unit Size je 2X2                            |
|                     | Wheel Type                                  |
|                     | Voltage Type                                |
|                     | Motor Runtime (in hours)                    |
|                     | Reset Motor Runtime                         |
| ▼                   |                                             |
|                     | Filter Load                                 |
|                     | Load Trip                                   |
| SERVICE MENU        | Current Pressure                            |
| FILTER              | Filter Type                                 |
|                     | Filter Runtime (in hours)                   |
|                     | Reset Filter                                |
| •                   |                                             |
|                     | Analog In 1 (BAS ECM SP)                    |
|                     | Analog In 2 (BAS LED SP)                    |
|                     | Analog Out 1 (Present Value)                |
| SERVICE MENU        | Analog Out 1 (AO1 Usage)                    |
| I/0                 | Analog Out 2 (Present Value)                |
|                     | Analog Out 2 (AO2 Usage)                    |
|                     | Analog Out 3 (Present Value)                |
|                     | Analog Out 3 (AO3 Usage)                    |
| •                   |                                             |
|                     | MAC Address                                 |
| SERVICE MENU        | Device Instance                             |
| BACNET              | Baud Rate                                   |
|                     | RS-485 Termination                          |
|                     | BACnet Reset                                |
| ▼                   | Postoro Dofoulto                            |
| SERVICE MENU        | Total Device Reset                          |
| DIAGNOSTICS         | Fostery Configuration Deset                 |
|                     | Factory configuration Reset                 |

Press Menu button to enter this menu. Use Up and Down arrow buttons to navigate through.

| CURRENT CFM<br>XXXX CFM | Read Only                                                                                                    |
|-------------------------|----------------------------------------------------------------------------------------------------|
| UNIT STYLE              | Supply, Exhaust                                                                                                    |
|                         | NOTE. Must match actual configuration of Krown Fan Filter Onit                                                                                                    |
| •                       | Displays the ECM motor calibration for Krown Fan Filter Unit nominal size (2x2)                                                                                               |
| UNIT SIZE               | Selectable sizes are: 2' x 2', 2' x 3', 2' x 4'                                                                                                    |
| 2X2                     | <b>NOTE:</b> Must match actual configuration of Krown Fan Filter Unit.                                                                                                    |
| ▼                       |                                                                                                    |
|                         | Adjust unit wheel type from FC to BC. Read only varying on fan type and unit size                                                                                             |
| WHEEL TYPE<br>XXX       | The wheel type is factory set, but it can be adjusted only under the Constant Torque setting. From there, you can set the wheel type to BC on 2' x 3' and 2' x 4' units only. |
|                         | NOTE: BC wheel type is for Constant Torque only.                                                                                                    |
| ▼                       |                                                                                                    |
| VOLTAGE TYPE<br>XXX     | Adjust unit voltage type from 115/240/277.                                                                                                    |
| •                       |                                                                                                    |
| MOTOR PROGRAM<br>XXX    | Adjust fan type from Constant Volume to Constant Torque. Airflow (CFM) will be hidden if fan type is constant<br>torque                                                       |
| •                       |                                                                                                    |
| MOTOR RUNTIME<br>0 HRS  | Read Only – Displays number of hours on motor since last reset                                                                                                    |
| ▼                       |                                                                                                    |
| RESET MOTOR<br>RUNTIME  | Resets Motor Runtime                                                                                                    |
| ▼                       |                                                                                                    |
|                         | Adjust airflow reading +/- up to 500 CFM to coincide with balancer measured airflow                                                                                           |
| CFM OFFSET              | Example: flow hood reads 550 CFM                                                                                                    |
| 0.01 M                  | Airflow reading on BFC is 500 ctm                                                                                                    |
|                         | Adjust CFM offset to +50 CFM                                                                                                    |
| •                       | Adjust airflow reading between 50 to 200%                                                                                                    |
|                         | Example: flow hood reads 550 CEM                                                                                                    |
| 100 %                   | Airflow reading on BEC is 500 cfm                                                                                                    |
|                         | Adjust CFM tweak to +110%                                                                                                    |
| ▼                       |                                                                                                    |
| FCM SETRACK             | Secondary setupint for use in turndown or night setback applications. This is activated upon contact closure                                                                  |
|                         |                                                                                                    |
|                         |                                                                                                    |
| PRESS MENU<br>TO EXIT   |                                                                                                    |

# Service Menu – Filter

Press Menu button to enter this menu. Use Up and Down arrow buttons to navigate through.

| FILTER TYPE<br>XXX      | Adjust filter type, BTR, RSR.                                                                                                    |
|-------------------------|----------------------------------------------------------------------------------------------------|
|                         | BTR = Bench Top Removable RSR = Room Side Removable                                                                                                    |
| ▼                       |                                                                                                    |
| FILTER LOAD<br>XX %     | Read Only - Displays % of filter loading based on new, clean filter pressure drop                                                                                                    |
| ▼                       |                                                                                                    |
| LOAD TRIP<br>1.50       | This read only value represents the ratio between clean and loaded filter pressure. It is factory set for 1.5 times the clean filter pressure and is not field adjustable.<br>Example: If the filter calibrated pressure is 0.16 in. w.g., the loaded filter pressure will be 0.24 in. w.g. |
| ▼                       |                                                                                                    |
| FILTER RUNTIME<br>0 HRS | Read Only – Displays number of hours on filter since last reset                                                                                                    |
| ▼                       |                                                                                                    |
| RESET<br>FILTER         | Resets Filter Runtime.                                                                                                    |
|                         | Activate this to calibrate filter pressure during initial setup or filter replacement.                                                                                                    |
| ▼                       |                                                                                                    |
| PRESS MENU<br>TO EXIT   |                                                                                                    |

# Service Menu – I/O

Press Menu button to enter this menu. Use Up and Down arrow buttons to navigate through.

| BAS (AI1)<br>0 VDC                      | Read Only – Displays current input BAS voltage for motor speed control                                                                                                    |  |  |  |  |
|-----------------------------------------|----------------------------------------------------------------------------------------------------|--|--|--|--|
| ▼                                       |                                                                                                    |  |  |  |  |
| AI2 (BAS LED)<br>0 VDC                  | Read Only – Displays input voltage to Analog Input 2 for LED control (UFFU w/ BACnet Dimming Control only)                                                                                                    |  |  |  |  |
| ▼                                       |                                                                                                    |  |  |  |  |
| CONTACT CLOSURE                         | Displays current state of binary contacts used for night setback / secondary ECM setpoint (open / closed)                                                                                                    |  |  |  |  |
| ▼                                       |                                                                                                    |  |  |  |  |
| AO1 USAGE<br>FILTER LOAD<br>(DEFAULT)   | Configure Analog Output 1 for:<br>Unit Press - Unit Pressure; Range (0 in. w.g. to 2 in.w.g.)<br>CFM - Airflow; Range (0 - 5000 CFM)<br>RPM - Range (0 - 2500 RPM). See page 11 for RPM details.<br>Filter Load - Range (0 - 100%)<br>BAS - 0-10VDC signal to BAS<br>LED Dimming (0 - 100%)<br>LED On/Off (Changes autonomously Based on LED Dimming value)<br>Disabled |  |  |  |  |
| ▼                                       |                                                                                                    |  |  |  |  |
| AO1 PRESVAL<br>0 VDC                    | Read Only - Present Value for Analog Output 1                                                                                                    |  |  |  |  |
| ▼                                       |                                                                                                    |  |  |  |  |
| AO2 USAGE<br>UNIT PRESSURE<br>(DEFAULT) | Configure Analog Output 2 same as AO1 options shown above.                                                                                                    |  |  |  |  |
| ▼<br>AO2 PRESVAL<br>0 VDC<br>▼          | Read Only - Present Value for Analog Output 2                                                                                                    |  |  |  |  |
| AO3 USAGE<br>BAS (DEFAULT)              | Configure Analog Output 3, same as AO1 options shown above.                                                                                                    |  |  |  |  |
| ▼                                       |                                                                                                    |  |  |  |  |
| AO3 PRESVAL<br>0 VDC                    | <b>3 PRESVAL</b><br><b>0 VDC</b> Read Only - Present Value for Analog Output 3                                                                                                    |  |  |  |  |
| V                                       |                                                                                                    |  |  |  |  |
| PRESS MENU<br>TO EXIT                   |                                                                                                    |  |  |  |  |

**BACnet Flow Controller** for Fan Filter Units | Display Navigation

# Service Menu – BACnet

| Sets unit's MAC address<br><b>NOTE:</b> the MAC address (range 1-99) is added to the device instance.<br>Example: MAC address = 1, device instance = 100, total address for this BFC would be 101                            |
|----------------------------------------------------------------------------------------------------|
| This is the 'software' BACnet address and must be unique to your building site.<br>Range: 1 – 4,194,303                                                                                                    |
| BAUD RATE<br>This sets the BACnet MS/TP baud rate<br>9600 baud (all BACnet devices must at least support this speed) – slowest<br>19200 baud<br>38400 baud<br>76800 baud (default baud rate for Keystone products) - fastest |
| Enable and disable RS-485 termination on MS/TP segment.                                                                                                    |
| Reset MAC Address, Device Instance, and BAUD rate to default values.                                                                                                    |
|                                                                                                    |

# Service Menu – Diagnostics

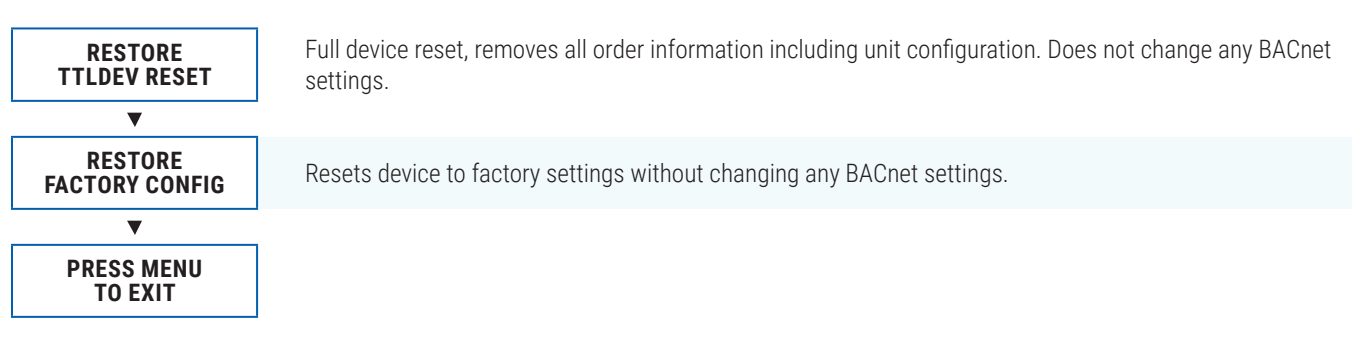

# **Filter Calibration**

To properly track filter loading, the BFC must be calibrated with the clean filter pressure. Before proceeding, ensure the unit is operating at the desired airflow. Any changes to the airflow will change the unit pressure and therefore require the filter status to be reset. For further information on airflow balancing please refer to the Krown Fan Filter Unit Manual. Filter calibration can be performed either directly through the BFC interface or over BACnet. Each method is described below.

# **Using the BFC Interface**

**Step 1:** To calibrate clean filter pressure drop, scroll through the 'Service Menus' until reaching 'Filter'. Select this menu by pressing the 'Enter/Menu' button (far right).

**NOTE:** To enter the Service Menu, hold down the 'Enter/Menu' button for 5 seconds. Display will show 'Passcode'. Use the Up and Down arrow buttons to enter this sequence: **Down, Up, Up, Down**.

- **Step 2:** Scroll through the 'Filter' menu until reaching 'Reset Filter', select by pressing the 'Enter/Menu' button.**NOTE:** Make sure the area directly beneath and around the unit is clear of any personnel or equipment as this can affect the reading of the clean filter static pressure.
- **Step 3:** Press the 'Enter/Menu' button to confirm reset of filter; this will begin calibration. This will take approximately 2 minutes.

After filter calibration is complete, LCD will display: 'RESET COMPLETED'.

#### Filter Reset Screen

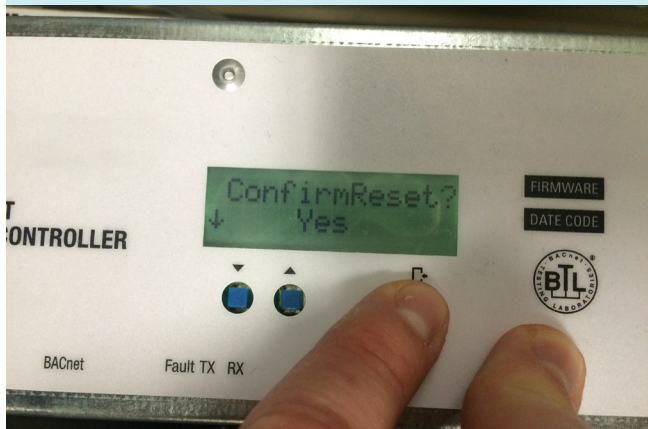

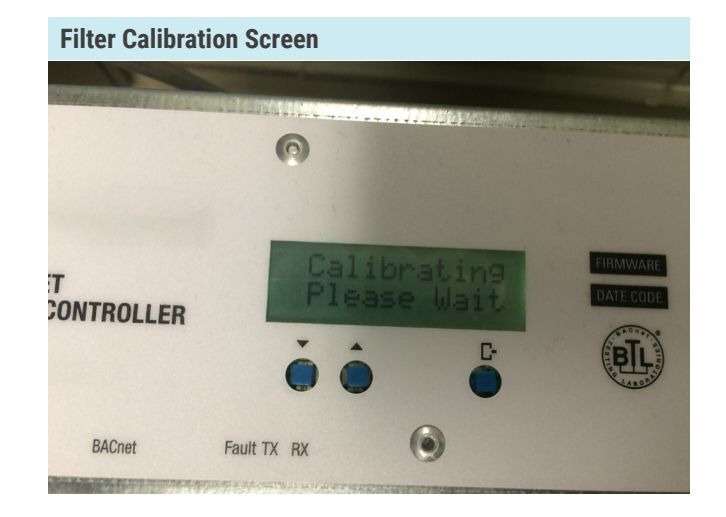

# **Via BACnet**

The steps below require the BFC to be configured and set up on a BACnet front-end system. For further information on BFC BACnet setup, see Networking & Setup section.

- Step 1: Ensure that BACnet point AV2 Filter Runtime is being pulled in (see table below).
- Step 2: Write a value of 0 to AV2 Filter Runtime. This will initiate a calibration cycle. The current unit pressure (AI5) will be automatically be copied to the Filter Calibrated Pressure (AV5). This process takes approximately 2 minutes.
  NOTE: Filter loading can subsequently be monitored using BACnet point: AV1 Filter Load (from 0% clean to 100% loaded).

| Object | Name                          | Units    | Default | Range   | Description                                                                                                    | R/W |
|--------|-------------------------------|----------|---------|---------|----------------------------------------------------------------------------------------------------|-----|
| AI5    | Unit Pressure                 | in. w.g. | Dynamic | Dynamic | Current differential pressure measured across the filter                                                                       | R   |
| AV1    | Filter Load                   | %        | 0       | 0-100%  | Current percent of filter loading based on new, clean filter pressure drop                                                     | R   |
| AV2    | Filter Runtime                | Hours    | 0       | 0-99999 | Current number of hours on filter since last reset. Enter value of zero after filter has been replaced to perform calibration. | R/W |
| AV3    | Motor Runtime                 | Hours    | 0       | 0-99999 | Current number of hours on motor since last reset                                                                              | R   |
| AV4    | Airflow                       | cfm      | N/A     | 0-9999  | Current airflow                                                                                                    | R   |
| AV5    | Filter Calibrated<br>Pressure | in. w.g. | N/A     | Dynamic | Unit pressure when filter was calibrated                                                                                       | R   |
| AV6    | Filter Trip Pressure          | in. w.g. | 0       | Dynamic | Filter trip pressure                                                                                                    | R   |
| AV7    | Filter Loading Trip<br>Point  | Numeric  | 1.5     | 1-3     | Factory set filter loading trip point                                                                                          | R   |

# **BACnet Wiring**

The Keystone BACnet Flow Controller (BFC) has the option of using a CAT 5 cable to run BACnet MS/TP, or cable hardwired into a pluggable terminal block (see *next page if using hardwired BACnet connections*). The RJ-45 jacks for use with the supplied BACnet cables are directly tied to the pluggable terminal block, and so any combination of supplied cables and hardwired connections can be used on a single network segment.

BACnet networks must be run in a daisy chain configuration, meaning there is only one main cable and each network device is connected directly along its path, with no more than 30 devices per segment, and MS/TP segment lengths must not exceed 1050 feet.

# Termination

BACnet MS/TP networks must be terminated to ensure proper operation. A network should be terminated twice, once at the beginning and once at the end. Termination helps reduce reflections and noise. The terminating can be done with a 100 ohm resistor across the + and - lines. Termination can also be done via software using the Keystone BACnet Flow Controller. For more information see the BACnet Service Menu section of this manual.

**Tech Tip:** The BACnet MS/TP to IP Router supplied by Keystone has built in termination and it is enabled by default (since the router is typically the beginning of the entire MS/TP network). Now you only have to go and find/ terminate that last device.

# **Electrical Noise**

Electrical noise can affect both analog signal and digital communications such as BACnet. Therefore do not route high voltage lines next to the BACnet network! Avoid noisy electrical sources such as:

- Variable Frequency Drives
- High current power lines (main panel feeds)
- Fluorescent light fixtures

If you must pass near noisy electrical lines cross at right angles. This will help reduce the amount of noise coupled to the network wires.

#### **BACnet Wiring**

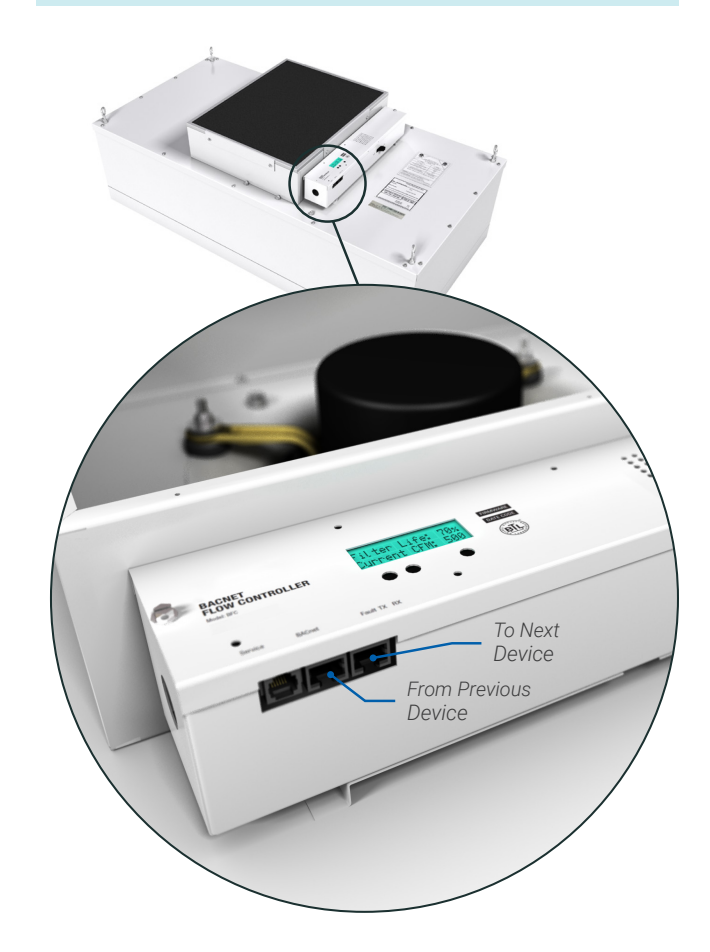

#### **Electrical Noise Example**

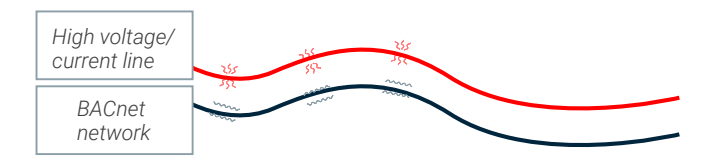

Use Keystone supplied CAT-5 cables for BACnet whenever possible. If not possible to use Keystone supplied cables, follow these wire specifications.

# **Network Wire Specifications**

For the BACnet MS/TP network specific wire is required. Do not use standard power or "thermostat" wire. This wire does not have the necessary requirements for digital communications. While it's possible it may work (temporarily) the network will be unreliable and not operating at optimal performance.

#### **BACnet MS/TP Wire type recommendations**

- Use 2 balanced twisted pairs, one for + and -, one for NET COM
- Low capacitance (17pF or less)
- Plenum rated (FT6, CMP ratings)
- 100-120 ohm, Balanced
- (CAT5, CAT5E, CAT6 network cable has excellent specifications and will work in almost any BACnet MS/TP application.)
- Keystone controllers use the Orange Compliment for (+), the Orange for (-), and the Brown and Brown Compliment together for the (NET COM) connections. These are paired in a standard CAT5E cable. Pre-terminated CAT5 cables are available from Keystone (35 ft plenum rated cable, terminated with RJ45 plugs, 568-B standard).

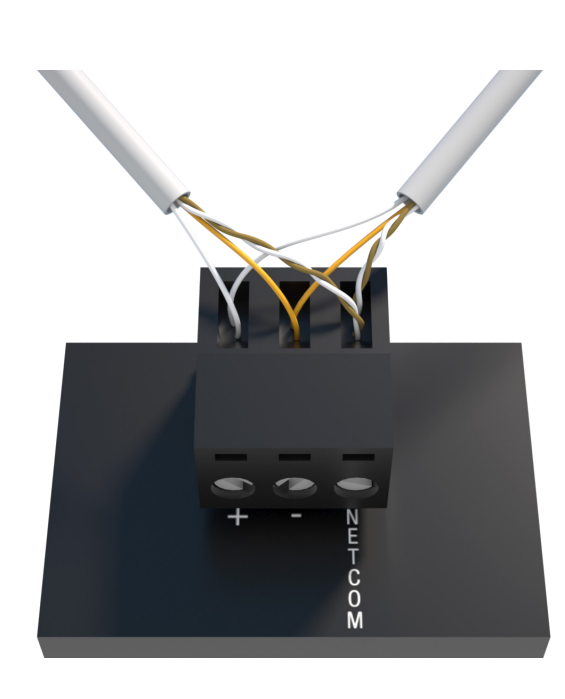

|       | T568B Color         | Pins on plug face (socket is reversed) |
|-------|---------------------|----------------------------------------|
| PIN 1 | white/orange stripe |                                        |
| PIN 2 | orange solid        | Pin Position                           |
| PIN 3 | white/green stripe  | 78                                     |
| PIN 4 | blue solid          | 3 <sup>4</sup>                         |
| PIN 5 | white/blue stripe   |                                        |
| PIN 6 | green solid         | 1. 2.                                  |
| PIN 7 | white/brown stripe  |                                        |
| PIN 8 | brown solid         |                                        |

Wiring

Use RJ45 jacks for BACnet connection, or 3 position terminal block for 3-wire connection (+, -, NET COM) NET COM must be wired.

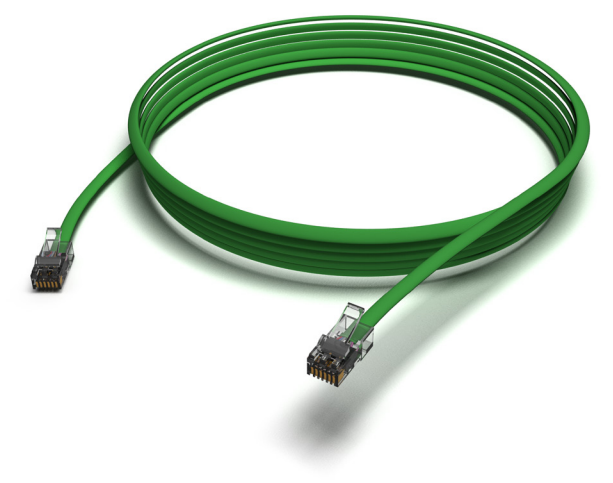

Pre-terminated CAT5 cable

## **BACnet Service Menu**

Each controller's MAC address, Device Instance, and Baud rate are set in the BACnet sub-menu of the service menu accessed through the LCD screen on the face of the BFC. For information on how to select a MAC address and Device instance for any controller on a network, see following pages.

To set the controller's BACnet settings, enter the Service Menu and adjust settings as follows:

**NOTE:** When the screen displays a flashing value, that value is ready to be changed and can be adjusted by pressing the arrow keys. Pressing Menu will save the value.

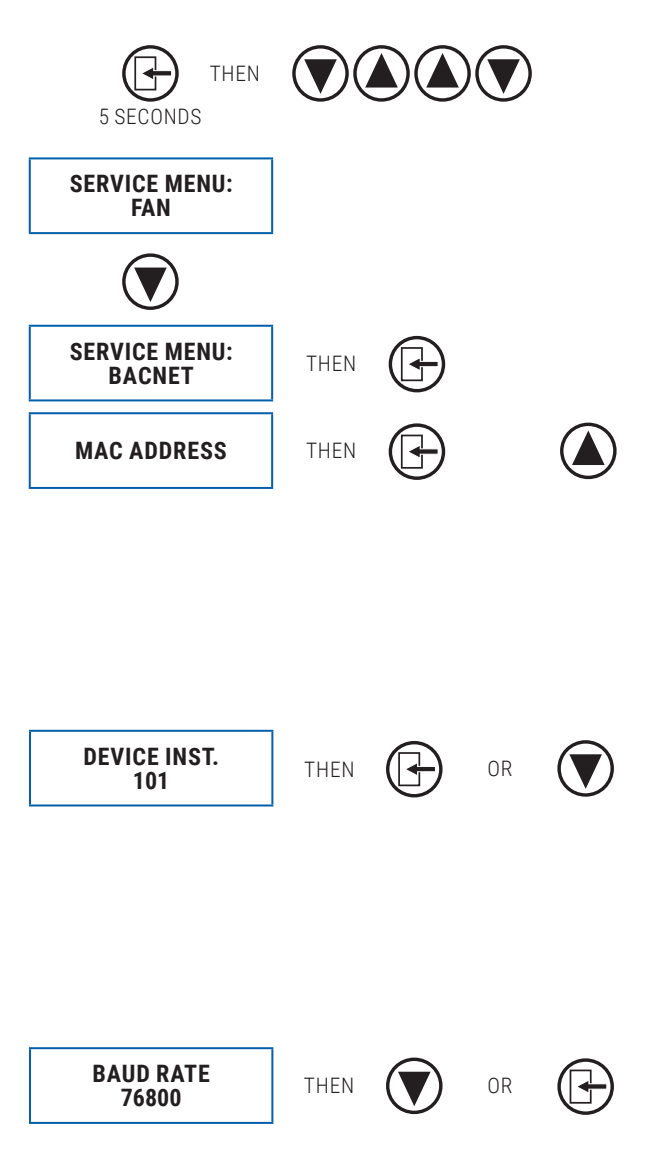

Hold down the **Menu** button on the LCD Thermostat for **5 seconds** until prompted for a passcode; use **(a)** and **(b)** to enter the passcode; **DOWN**, **UP**, **UP**, **DOWN**.

The screen will now display "SERVICE MENU: FAN"

Scroll down to the BACnet sub-menu.

Press the **Menu** button to enter this menu.

Screen will now show "MAC ADDRESS = 1". This is the default setting and can be programmed between 1 and 99 by pressing Menu and using the UP and DOWN arrows  $(\textcircled{O} \bigcirc)$ .

Use (a) to scroll to whatever MAC you are intending to set this controller to, once you arrive at the number, press Menu to save

Note: By default, the MAC address will appear as the last 2 digits of the device instance.

The device instance defaults to 100, but will be displayed with the last 2 digits as the MAC if the previous screen was set to enabled. Press Menu then use the arrow keys to change the device instance.

**NOTE:** Each Menu press will change allow changes in different tiers of the device instance (so that you don't have to scroll for extended periods to get into the millions range – supposing that's where you need to set your device instance)

The baud rate is the speed that the MS/TP network runs at. EVERY device on the network must run at the same speed. Keystone controllers are defaulted to a baud rate of 76800, but can be changed to 38400, 19200, or 9600. For a network segment with all Keystone controllers, it's recommended that the baud rate be left at 76800.

\*Choose lower baud rates only when integrating with devices by other manufacturers whose maximum speed is lower than 76800 (eg. 38400).

Once all settings are made scroll down to the 'Press Menu to Exit' screen and press **Menu**. The controller will then re-start which will save these values.

# **BACnet Networking and Setup**

#### Setting the MAC Address:

MAC (media access control) must be UNIQUE on an MS/TP network segment within building. An installer setting up an MS/ TP segment must ensure each device has a UNIQUE MAC Address (Range 1-99). The MAC Address is set through the LCD thermostat or LCD setup tool.

NOTE: Each device on a network segment must be set to run at the same speed or baud rate.

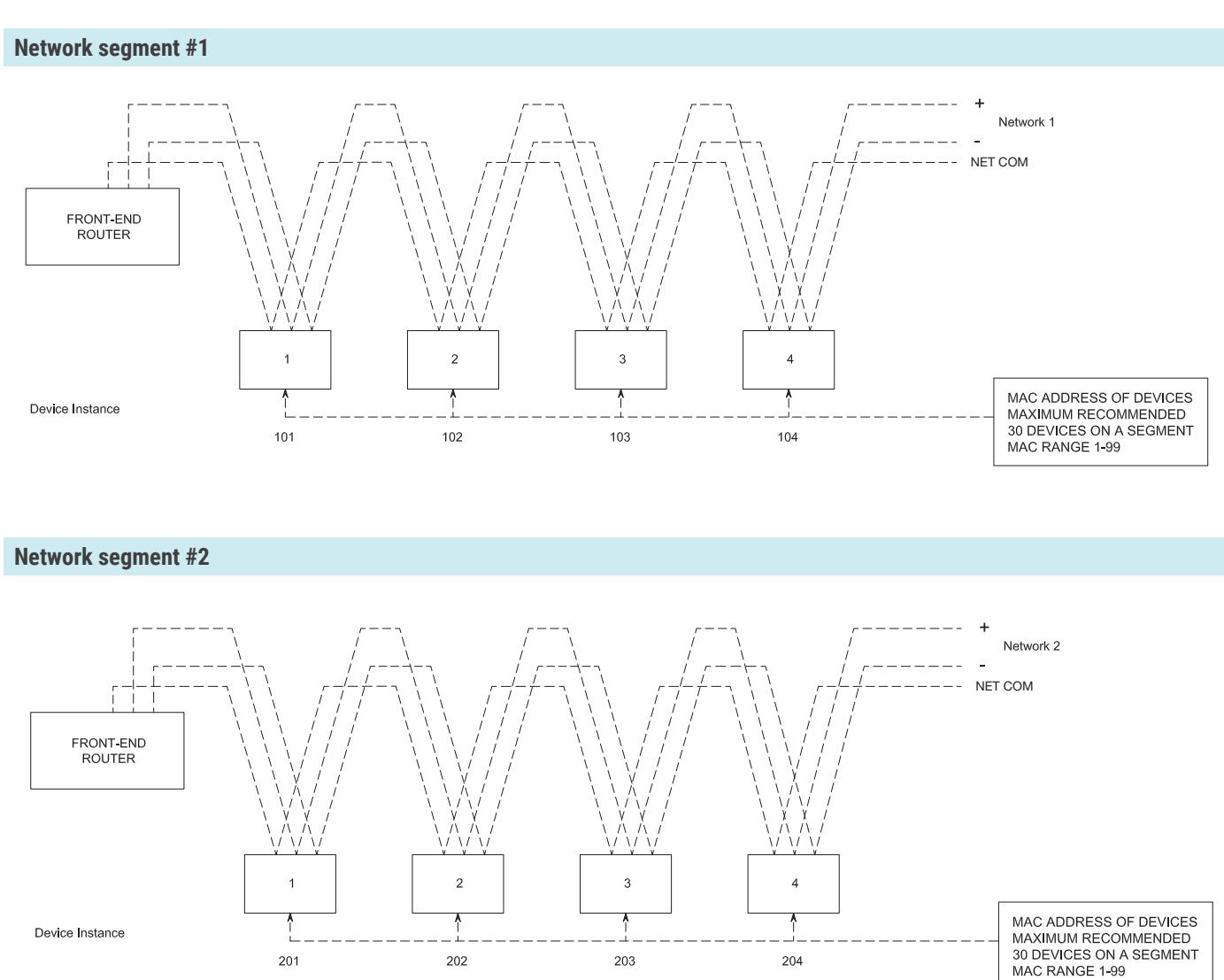

# 👔 ТЕСН ТІР

24 VAC power HOT and COMMON polarities are critical and must not be reversed on ANY devices! Reverse polarity will stop communication on that MS/TP segment. All 24 VAC transformers must be grounded on their secondary side for BACnet to work.

NET COM wire must be connected at each device and is critical for BACnet network reliability. Use one twisted pair for + and -, and another twisted pair for NET COM for optimal noise cancellation.

# Setting the Device Instance (Coupled MAC and DI)

#### **Device Instance:**

A Device Instance number identifies a device within an entire building, therefore giving it a unique number or Address, much like a telephone ext. number. A building can have one telephone number, but all the extensions have a unique number to identify them. A Device Instance number would work the same way and must be unique throughout the building.

Below is a table defining how a Device Instance number is obtained.

NOTE: Each device on a network segment must be set to run at the same speed or baud rate.

| Description         | Default Value (Factory) | Notes                  |
|---------------------|-------------------------|------------------------|
| MAC Address         | б                       | Value: limited to 1-99 |
| Tier 1 (x100)       | 58                      | Value: limited to 0-99 |
| Tier 2 (x10,000)    | 1                       | Value: limited to 0-99 |
| Tier 3 (x1,000,000) | 0                       | Value: limited to 0-4  |

#### Example Device Instance setup with Default settings:

```
MAC Address = 6(6 \times 1 = 6) – Set through software
```

```
TIER 1 = 58 (58 x 100 = 5800) - Set through software
```

TIER 2 = 1 (1 x 10,000 = 10,000) - Set through software

TIER 3 = 0 (0 x 1,000,000 = 1,000,000) - Set through software

| _ |  |
|---|--|
| _ |  |
|   |  |
|   |  |

+

+

+

| Final Device Instance = 0,015,806 | 0          | 01         | 58         | 06      |
|-----------------------------------|------------|------------|------------|---------|
|                                   | Tier3      | Tier2      | Tier1      | MAC     |
|                                   | Multiplier | Multiplier | Multiplier | Address |

# Setting the Device Instance (De-coupled MAC and DI)

#### **Device Instance:**

A Device Instance number identifies a device within an entire building, therefore giving it a unique number or Address, much like a telephone ext. number. A building can have one telephone number, but all the extensions have a unique number to identify them. A Device Instance number would work the same way and must be unique throughout the building.

Below is a table defining how a Device Instance number is obtained.

NOTE: Each device on a network segment must be set to run at the same speed or baud rate.

| Description         | Example Value | Notes                  |
|---------------------|---------------|------------------------|
| Tier 1 (x01)        | 4             | Value: limited to 1-99 |
| Tier 2 (x100)       | 58            | Value: limited to 0-99 |
| Tier 3 (x10,000)    | 1             | Value: limited to 0-99 |
| Tier 4 (x1,000,000) | 0             | Value: limited to 0-4  |

#### Example Device Instance setup with Default settings:

• TIER 1 = 4 (4 x 1 = 4) – Set through software

```
TIER 2 = 58 (58 x 100 = 5800) - Set through software
```

```
+
```

+

```
TIER 3 = 1 (1 x 10,000 = 10,000) - Set through software
```

+

TIER 4 = 0 (0 x 1,000,000 = 1,000,000) - Set through software

| _   | _ | - |  |
|-----|---|---|--|
| - 2 | _ | - |  |
|     |   |   |  |

Final Device Instance = 0,015,806

|   | 0          | 01         |   | 58        |     | 04       |    |
|---|------------|------------|---|-----------|-----|----------|----|
|   | Tier4      | Tier3      |   | Tier2     |     | Tier1    |    |
| N | 1ultiplier | Multiplier | Ν | 1ultiplie | r N | 1ultipli | er |

# **Network Layout**

The BFC can be connected over BACnet MS/TP and added to an existing BAS front end system. Keystone also offers its own mini front-end system known as Krown-CS which acts as a graphics package. The Keystone WEB Server allows the user to view variables such as filter status, CFM, etc. for each Krown Fan Filter unit and modify setpoints as needed.

#### Devices

Webserver: Provides the graphical web interface, plugs into IP Router. 2000 node capacity.

**IP Router:** Acts as interface between Internet and internal system. 5 ports. 1 Port for Building WAN (Internet/Building Network – You cannot plug a BACnet Router or IP Switch into this port). 4 LAN Ports available (Used for BACnet Routers and IP Switches).

BACnet Router: Interfaces between BACnet MS/TP system and IP Router (internet). Supports 30 Krown Fan Filter Units.

IP Switch: Expands available connections for BACnet router. 5 ports.

#### Connection example (less than 30 units)

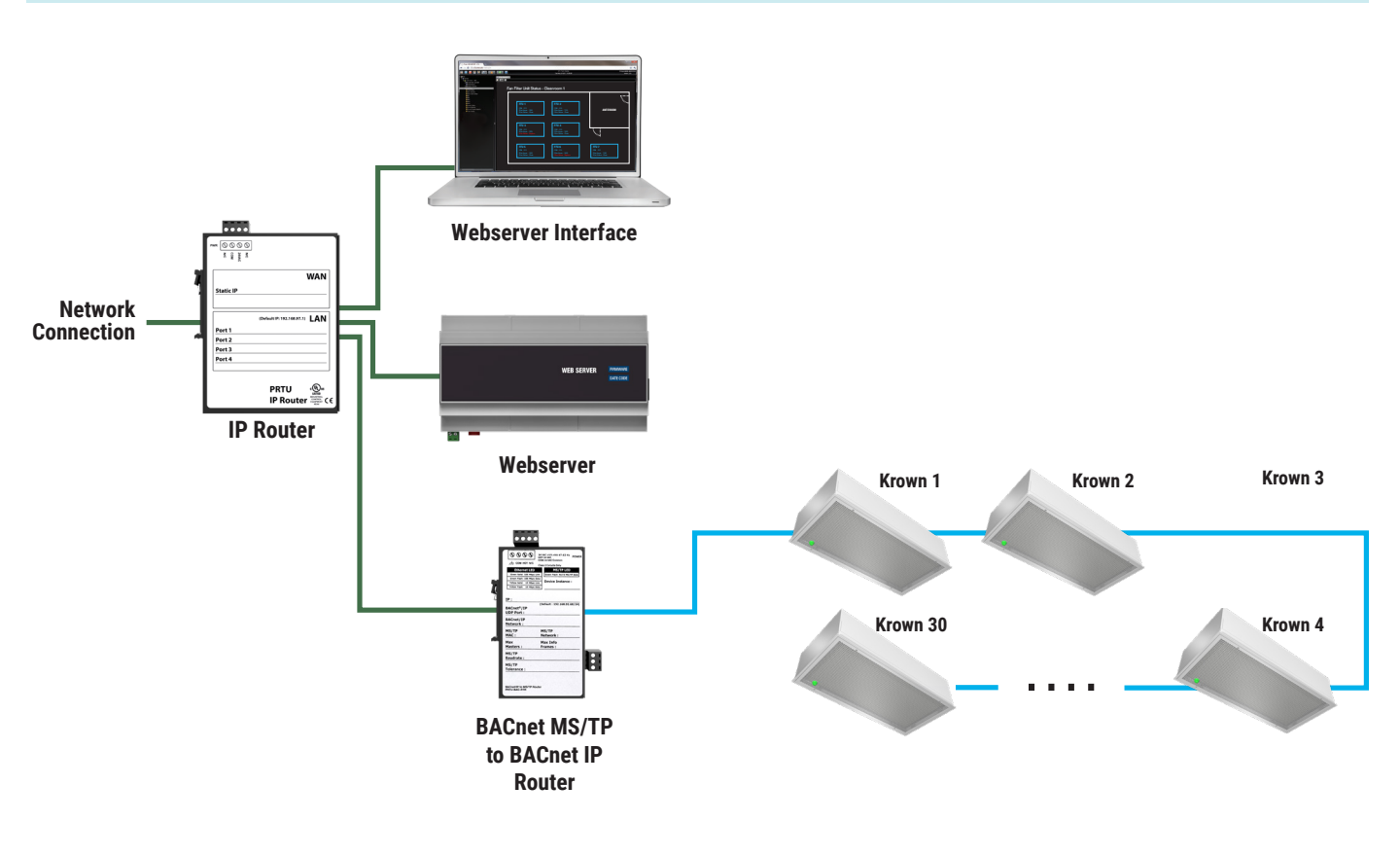

#### Connection example (greater than 30 units)

**BACNET WIRING** 

NETCOM

(E Puter

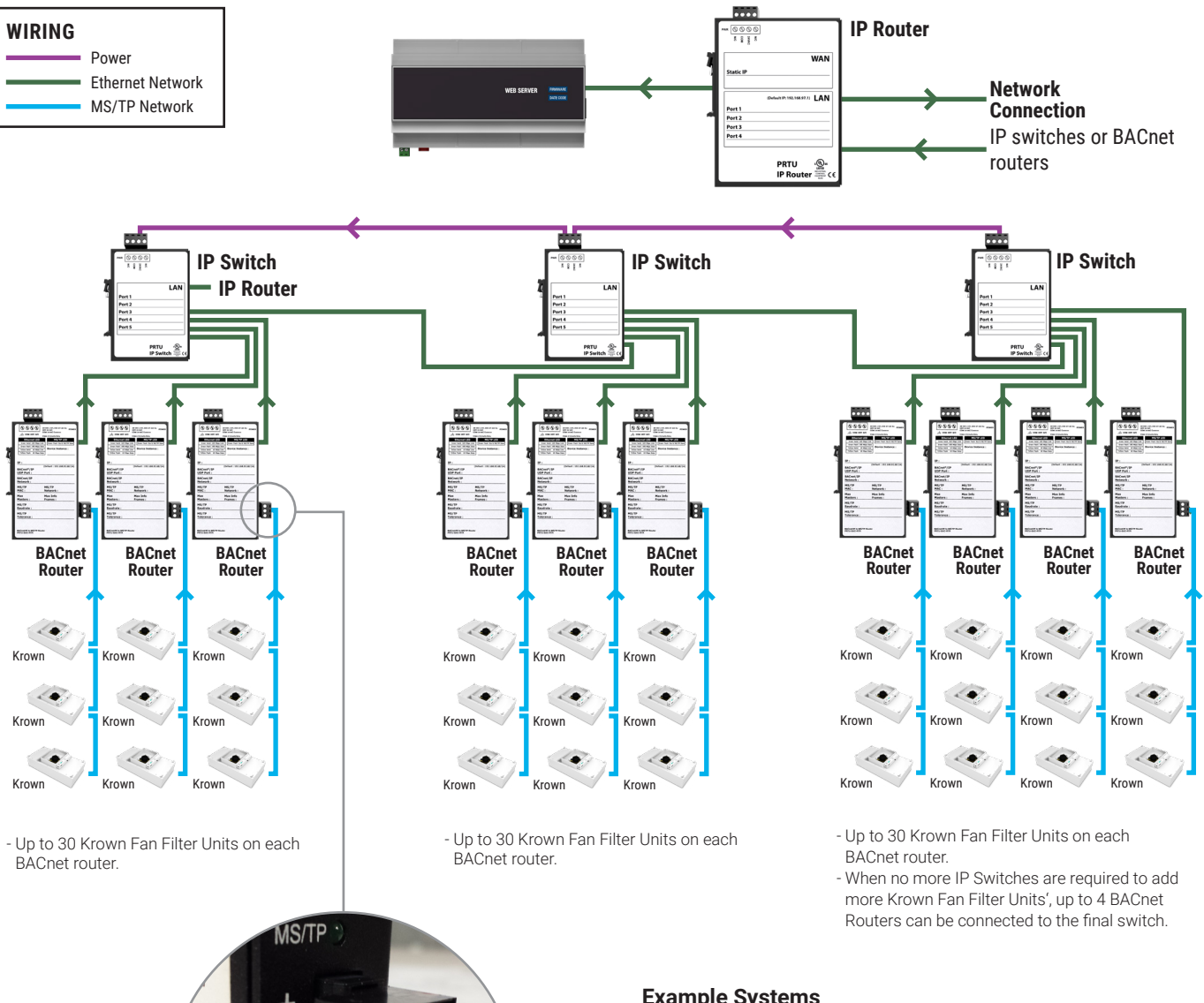

| Max # of Units | QTY of BACnet<br>Routers | QTY of IP<br>Switches | QTY of IP<br>Router |  |  |  |
|----------------|--------------------------|-----------------------|---------------------|--|--|--|
| 30             | 1                        | 0                     | 1                   |  |  |  |
| 60             | 2                        | 0                     | 1                   |  |  |  |
| 90             | 3                        | 0                     | 1                   |  |  |  |
| 120            | 4                        | 1                     | 1                   |  |  |  |
| 150            | 5 1                      | 1                     | 1                   |  |  |  |
| 180            | 6                        | 1                     | 1                   |  |  |  |
| 210            | 7                        | 2                     | 1                   |  |  |  |
| 240            | 8                        | 2                     | 1                   |  |  |  |
| 270            | 9                        | 2                     | 1                   |  |  |  |
| 300            | 10                       | 3                     | 1                   |  |  |  |
| 330            | 11                       | 3                     | 1                   |  |  |  |

Assumes two ports on IP router are filled with BACnet routers (i.e. 60 Krown Fan Filter Units' total).

More units are supported, contact Keystone applications team for more information.

For more information visit KeystoneCleanAir.com

# Location

The Front-End components should be mounted in an accessible location close to a network connection. Keystone suggests mounting these components in the network or server room.

The WEB-SERVER, IP-RTR, BAC-RTR, and IP-SWITCH (if applicable) should all be mounted together.

# **Mounting Details** IP-RTR BAC-RTR WEB-SERVER IP-switch ... .... .... COM NC WAN LAN ort 1 Port 2 Port 3 Port 4 LAN Port 5 PRTU PRTU Mount together in Server Room using provided DIN rail Long-Distance MS/TP connection (see wiring section) DIN rail

# Mounting

Use the included DIN rail to securely mount the Front-End components.

- A. Using 3 screws (by others) mount the DIN rail horizontally to a secure, accessible surface.
- B. Hang the WEB-SERVER onto the DIN rail using the TOP white clips.
- C. Using the provided screwdriver, gently pull down on the BLACK clip, while pushing gently on the WEB-SERVER towards the DIN rail. The WEB-SERVER should click securely into place.
- D. Use the mounting clips on the rear of the BAC-RTR, IP-RTR, or IP-SWITCH to mount the components to the din rail. Slip the top clip behind the DIN rail flange, then use steady pressure to push the component down then back towards the DIN rail to secure.
- E. The same section of DIN rail can be used to mount multiple components.

#### **Back view of WEB-SERVER**

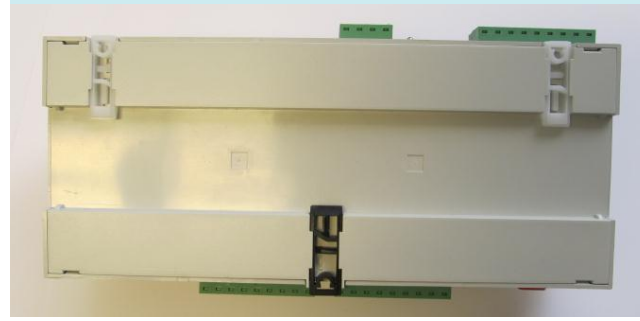

Front view of WEB-SERVER mounted on din rail

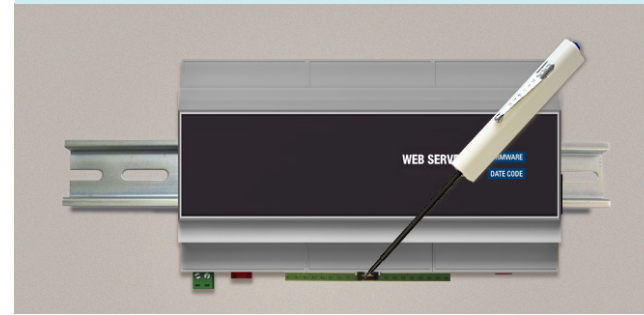

**Rear view of IP-RTR and BAC-RTR** 

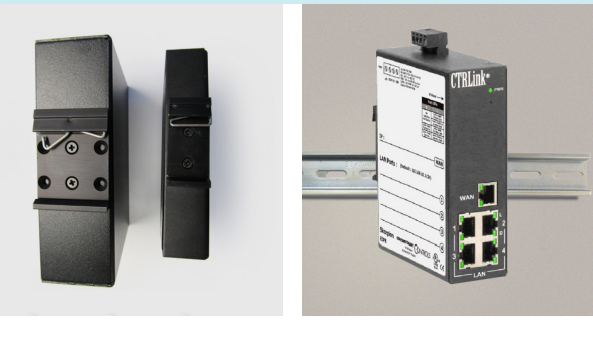

Sample Front-End mounting on DIN rail

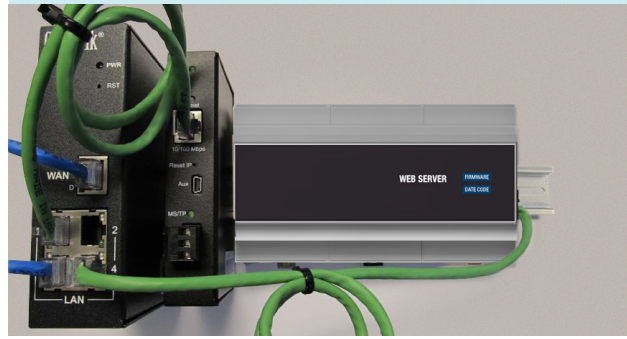

v001

# **BAS Input Signal**

The BAS input signal overrides the local setpoint using a remote 0 – 10VDC signal. If the BAS signal drops below 1VDC local control (via the push buttons) is restored.

| BAS Voltage | Response                              | Notes                                                           |
|-------------|---------------------------------------|-----------------------------------------------------------------|
| 0-1 VDC     | Local control mode using push buttons | Local setpoint can be adjusted from 0 – 100% using push buttons |
| 1-2 VDC     | Motor Off                             | Recommend sending a 1.5 VDC signal to command motor off         |
| 2-9 VDC     | Modulating Control                    | 2 – 9 VDC modulates motor from 0 – 100%                         |
| 9-10 VDC    | Maximum Speed                         | Motor is running at maximum speed (100%)                        |

BAS equations exist in each fan powered terminal product service and installation manual to relate CFM to volts DC. The VDC in the equations however are for the 1-5 volt scale of voltage measured across the manual mode POT taps. The BAS input voltage is a 2-10 VDC scale, and therefore VDC calculated for a given CFM using the equation **must be doubled** to achieve that cfm using the BAS input. See standard speed controller BAS section for an example of calculating the voltage required for a specific CFM.

If the BFC will be connected to BACnet, the BACnet motor speed setpoint will override both the BAS analog input, and the local setpoint for motor speed control.

Motor speed setpoint priorities are:

A. BACnet

BACnet Flow Controller for Fan Filter Units | Networking & Setup

- B. BAS analog signal
- C. Local setpoint adjust

# **Analog RPM Feedback**

A two wire connection supplies an analog (0-10 VDC) signal that is directly proportional to the MOTOR 1 RPM. The range is 0 - 2500 RPM and it will output a proportional 0 - 10 VDC signal. If a dual blower system is used, only the RPM of motor 1 can be read.

NOTE: The minimum speed of an ECM is approximately 250 RPM. Formula for outputs below (tolerance +/- 5%):

- VDC output = (RPM /250)
- Rpm = (VDC \* 250)

Output signal: 0 – 10 VDC @ 20 k ohm minimum input impedance and is short circuit protected (output impedance is 511 ohm to protect against incorrect wiring).

- Black Wire Analog RPM output com (-)
- White Wire Analog RPM output signal (+)

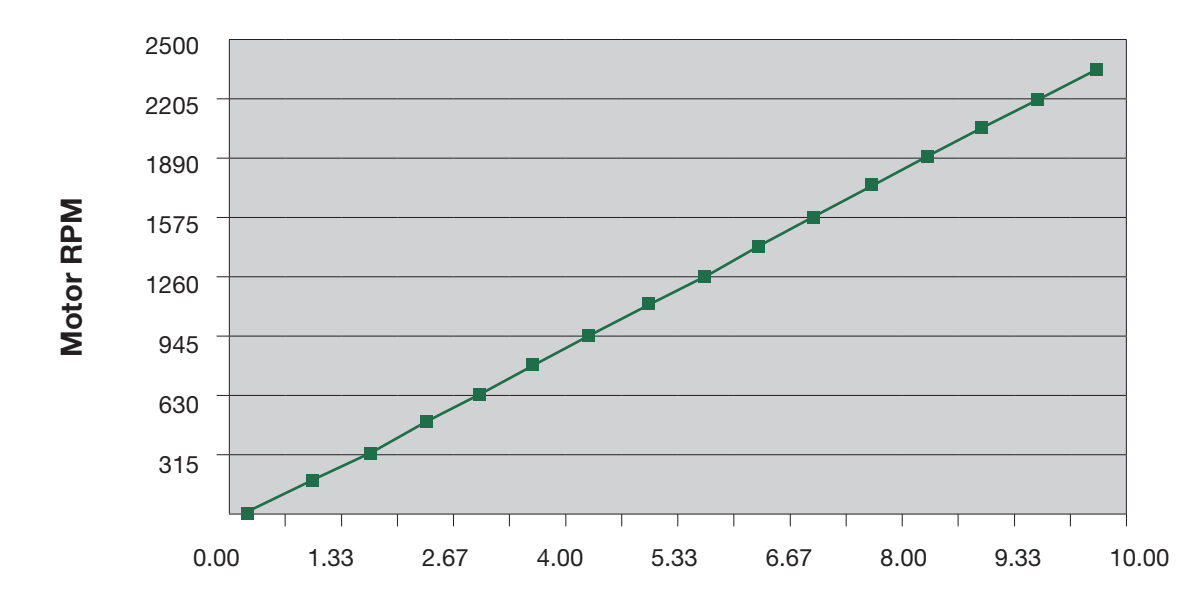

Analog output 0-110VDC

# **Wiring and Cables**

The ECM speed controller requires 24 VAC power from a transformer and outputs control signals to the ECM motor on dual MTA-100 jacks. Either jack or both jacks can be used (for dual fan systems).

The control cable (with RED connector) **must be plugged into the circuit board correctly**. (See Figure 2)

#### Figure 2 - ECM Standard Speed Controller With Control Cable Plugged Into MTR1

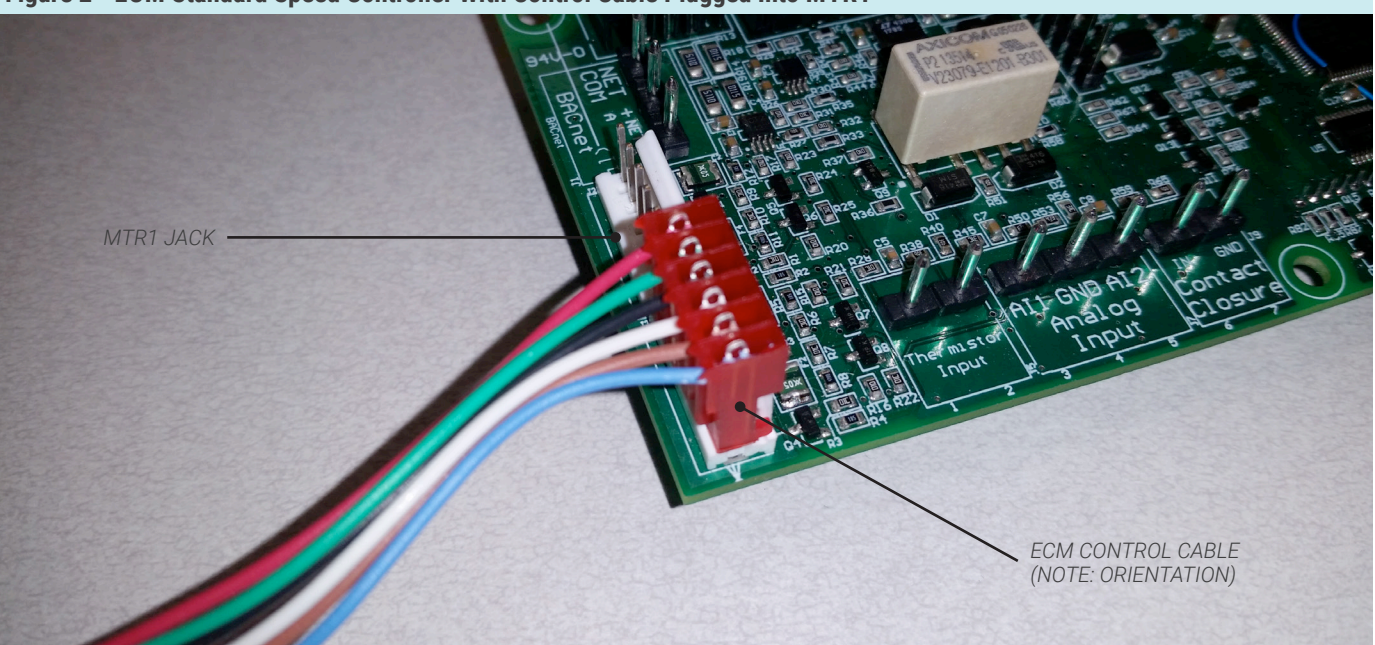

**NOTE:** Make sure that this cable is connected properly. It is keyed one way, and make sure all of the pins are covered.

**BACnet Flow Controller** for Fan Filter Units | Maintenance

# Troubleshooting

| Fault                          | Solution                                                                                                    |
|--------------------------------|----------------------------------------------------------------------------------------------------|
| Binary Outputs not functioning | The Binary outputs send out 24VAC and are factory wired to the LED on the Krown Fan Filter Unit. Make sure the BFC has 24VAC power, and then check voltage at binary outputs and COM terminals if the LED does not light up.                                                                                                    |
| Analog Outputs not functioning | The Analog outputs send out 0-10VDC. Make sure the BFC has 24VAC power, and then check voltage at the suspect analog output with a multimeter. You should see a voltage range of 0-10VDC.                                                                                                    |
| BACnet Communication Errors    | Option #1                                                                                                    |
| BACnet                         | BACnet - MS/TP is based on a RS-485 network. It must be wired in a daisy chain configuration. A daisy chain means that there is only one main cable, and every network device is connected directly along its path.                                                                                                    |
|                                | Star<br>Configuration                                                                                                    |
|                                | DO NOT use Star, Bus, "T", or any other type of network configuration. Any of these other network con-<br>figurations will result in an unreliable network, and make troubleshooting almost impossible.                                                                                                    |
|                                | Correct polarity is imperative on MSTP wiring. Always ensure that the positive terminal on a device has the same color wire connected to it throughout the network, same for the negative terminal.Eg. 2 wire conductor with black and white wires – black to the positive terminal, and white to the negative terminal. Keep this consistency throughout the network.                                                                                              |
|                                | Option #2                                                                                                    |
|                                | Keystone does not use EOL or termination on their devices. Terminating a device is almost never required at the low baud rate of MS/TP devices. In fact terminating can create more problems than it solves.                                                                                                    |
|                                | The network speed or baud rate must be the same throughout the network.                                                                                                    |
|                                | <b>NOTE:</b> The default speed for Keystone BACnet MS/TP controls is 76800. BACnet MS/TP currently supports 4 standard speeds which are: 9600, 19200, 38400 and 76800.                                                                                                    |
|                                | Option #3                                                                                                    |
|                                | Binary Address must be unique for each device on the network. No two devices can have the same Ad-<br>dress. This includes if you are incorporating a Keystone product into an existing network. Determine the<br>existing Addressing scheme for the existing network.                                                                                                    |
|                                | Option #4                                                                                                    |
|                                | Grounding and 24VAC polarity: Proper grounding is absolutely essential when wiring the MS/TP BACnet Network. Proper grounding will prevent many potential problems that can occur in a network of devices. Common symptoms of a poorly grounded network can include inconsistent BACnet MS/TP communications and damage from voltage spikes. The most practical method of grounding is to ground every 24VAC transformer common/neutral used to power the controls. |
|                                | Connect the "common/neutral" wire of the SECONDARY side of the transformer to earth ground – such as the ground screw on in the electrical box.                                                                                                    |
|                                | Option #5                                                                                                    |
|                                | <b>NOTE:</b> Flipping 24VAC HOT and COMMON will cause the BACnet MS/TP Network to stop communicat-<br>ing!! Ensure HOT and COMMON are not reversed on ANY controllers.                                                                                                    |
|                                | <b>WARNING:</b> Controllers will still power up and run even if HOT and COMMON are reversed. However output signals to other devices such as heaters, relays, etc will not work as intended!                                                                                                    |

# Specifications

| Power:                     | Pluggable 24 VAC, 50/60 Hz, 50 VA Class 2                    |  |  |
|----------------------------|--------------------------------------------------------------|--|--|
| Input Power:               | 24 VAC, 50/60 Hz, 5 VA (plus external loads), Class 2        |  |  |
| Environmental (operating): | 10°C to 50°C (50°F to 122°F), 0% to 95% RH (non-condensing)  |  |  |
| Environmental (storage):   | -30°C to 50°C (50°F to 122°F), 0% to 95% RH (non-condensing) |  |  |
|                            | 1 Thermistor Input (10K Ohm, Type J)                         |  |  |
| Inputs:                    | 2 Analog Inputs: 0-10 VDC                                    |  |  |
|                            | 1 Contact Closure Input                                      |  |  |
|                            | 3 Binary Outputs (24 VAC) for LEDs                           |  |  |
| Outputs:                   | 3 Analog Outputs (10 mA maximum, 0-10 VDC)                   |  |  |
|                            | 2 ECM motor connections                                      |  |  |
| Networking:                | BACnet (MS/TP)                                               |  |  |
| Indicators:                | BACnet RX/TX and Fault lights                                |  |  |

# **BACnet Flow Controller** for Fan Filter Units | Maintenance

# BACnet points list for BFC firmware v3.2.0

| Object | Name                             | Units                       | Default | Range                       | Description                                                                                                    | R/W | RETAINED<br>ON POWER<br>FAILURE |
|--------|----------------------------------|-----------------------------|---------|-----------------------------|----------------------------------------------------------------------------------------------------|-----|---------------------------------|
| AI1    | Analog Input 1 (BAS)             | Volts DC                    | Dynamic | Dynamic                     | 0-10 VDC Signal for remote fan speed control                                                                                  | R   | Ν                               |
| Al2    | Analog Input 2 (LED)             | Volts DC                    | Dynamic | Dynamic                     | 0-10 VDC Signal for remote LED dimming (Only for<br>Krown-L w/ BACnet Dimming option)                                         | R   | N                               |
| AI3    | Thermistor                       | °F°/°C                      | Dynamic | (-59)-300                   | Current air temperature over filter                                                                                           | R   | Ν                               |
| AI4    | ECM Speed                        | r/min                       | Dynamic | 0-2500                      | Current RPM of motor                                                                                                    | R   | Ν                               |
| AI5    | Unit Pressure                    | in. w.g.                    | Dynamic | Dynamic                     | Current differential pressure measured across the filter                                                                      | R   | Ν                               |
| BI1    | Contact Closure                  | Contacts<br>Open/<br>Closed | Dynamic | Contacts<br>Open/<br>Closed | Binary Input for monitoring only                                                                                              | R   | N                               |
| A01    | Analog Output 1 Filter<br>Load   | Volts DC                    | N/A     | 0-10 VDC                    | Configurable for Unit Pressure, CFM, RPM, Filter<br>Load , BAS, *LED Dimming, *LED On/Off (*for<br>Krown-L w/ BACnet Dimming) | R/W | Y                               |
| A02    | Analog Output 2 Unit<br>Pressure | Volts DC                    | N/A     | 0-10 VDC                    | Configurable for Unit Pressure, CFM, RPM, Filter<br>Load , BAS, *LED Dimming, *LED On/Off (*for<br>Krown-L w/ BACnet Dimming) | R/W | Y                               |
| A03    | Analog Output 3<br>(BAS)         | Volts DC                    | N/A     | 0-10 VDC                    | Configurable for Unit Pressure, CFM, RPM, Filter<br>Load , BAS, *LED Dimming, *LED On/Off (*for<br>Krown-L w/ BACnet Dimming) | R/W | Y                               |
| A04    | ECM Setpoint                     | %                           | 50      | 0-100                       | Set ECM motor setpoint                                                                                                    | R/W | Y                               |
| AV1    | Filter Load                      | %                           | 0       | 0-100%                      | Current percent of filter loading based on new,<br>clean filter pressure drop                                                 | R   | N                               |
| AV2    | Filter Runtime                   | Hours                       | N/A     | 0-99999                     | Current number of hours on filter since last reset.<br>Enter value of zero after filter has been replaced<br>and calibrated.  | R/W | Y                               |
| AV3    | Motor Runtime                    | Hours                       | N/A     | 0-99999                     | Current number of hours on motor since last reset                                                                             | R   | Ν                               |
| AV4    | Airflow                          | Cfm                         | N/A     | 0-9999                      | Current airflow                                                                                                    | R   | N                               |
| AV5    | Filter Calibrated<br>Pressure    | in. w.g.                    | N/A     | Dynamic                     | Unit pressure when filter was calibrated                                                                                      | R   | Ν                               |
| AV6    | Filter Trip Pressure             | in. w.g.                    | 0       | Dynamic                     | Filter trip pressure                                                                                                    | R   | N                               |
| AV7    | Filter Loading Trip<br>Point     | Numeric                     | 1.5     | 1-3                         | Factory set filter loading trip point                                                                                         | R   | Y                               |

| Object | Name                      | Units | Default | Range            | Description                                                                                                    | R/W | RETAINED<br>ON POWER<br>FAILURE |
|--------|---------------------------|-------|---------|------------------|----------------------------------------------------------------------------------------------------|-----|---------------------------------|
| AV8    | ECM Setback Set-<br>point | %     | 0       | 0-100%           | Set the secondary ECM motor setpoint activated<br>by closure of the Binary Contact (BI1)                            | R/W | Y                               |
| AV9    | ECM CFM Offset            | Cfm   | 0       | (-9999)-<br>9999 | Set a fixed offset for adjusting CFM readout                                                                        | R/W | Y                               |
| AV10   | ECM CFM Tweak             | %     | 100     | 0-200%           | Set a percent offset for adjusting CFM readout                                                                      | R/W | Y                               |
| AV11   | LED Dimming<br>Setpoint   | %     | 0       | 0-100%           | Set LED dimming percentage<br>(for Krown-L w/ BACnet Dimming)                                                       | R/W | Y                               |
| AV12   | No Load Pressure          | Text  | -1      | (-1)-1           | Calibrate filter by writing 1                                                                                       | R/W | N                               |
| AV13   | ECM Fan Status            | Text  | Dynamic | 4 States         | Displays motor status: 1 - Off, 2 - Normal, 3 - No<br>RPM, 4 - Overspeed                                            | R   | N                               |
| AV14   | Filter Calibrating        | Text  | Dynamic | 2 States         | Displays filter calibration status:<br>0 - Calibration Complete, 1 - Calibrating                                    | R   | N                               |
| AV15   | BAS Enabled               | Text  | Dynamic | 2 States         | 0 - No Al1 BAS Signal,<br>1 - Al1 BAS signal present                                                                | R   | N                               |
| AV16   | BAS LED Enabled           | Text  | Dynamic | 2 States         | 0 - No Al2 BAS Signal,<br>1 - Al2 BAS signal present                                                                | R   | N                               |
| MV1    | Unit Status               | Text  | Dynamic | 4 States         | 1 - Off, 2 - Low Pressure , 3 - Normal,<br>4 - Filter Loaded                                                        | R   | N                               |
| MV2    | Control Mode              | Text  | Dynamic | 3 States         | 1 - BACnet, 2 - BAS, 3 - Local                                                                                      | R   | Y                               |
| MV3    | Motor Program             | Text  | Dynamic | 2 States         | 1 - Constant Torque, 2 - Constant Volume                                                                            | R   | Y                               |
| MV4    | Unit Size                 | Text  | Dynamic | 3 States         | 1 - 2x2, 2 - 2x3, 3 - 2x4                                                                                           | R   | Y                               |
| MV5    | Unit Filter Type          | Text  | Dynamic | 2 States         | 1 - BTR, 2 - RSR                                                                                                    | R   | Y                               |
| MV6    | Unit Wheel Type           | Text  | Dynamic | 2 States         | 1 - FC, 2 - BC                                                                                                    | R   | Y                               |
| MV7    | Unit Voltage Type         | Text  | Dynamic | 3 States         | 1 - 115, 2 - 240, 3 - 277                                                                                           | R   | Y                               |
| MV9    | AO1 Usage                 | Text  | Dynamic | 8 States         | 1 - Disabled, 2 - RPM, 3 - Fitler Load, 4 - BAS, 5 -<br>Unit Press, 6 - LED (On/Off), 7 - LED (Dimming),<br>8 - CFM | R   | Y                               |
| MV10   | AO2 Usage                 | Text  | Dynamic | 8 States         | 1 - Disabled, 2 - RPM, 3 - Fitler Load, 4 - BAS, 5 -<br>Unit Press, 6 - LED (On/Off), 7 - LED (Dimming),<br>8 - CFM | R   | Y                               |
| MV11   | AO3 Usage                 | Text  | Dynamic | 8 States         | 1 - Disabled, 2 - RPM, 3 - Fitler Load, 4 - BAS, 5 -<br>Unit Press, 6 - LED (On/Off), 7 - LED (Dimming),<br>8 - CFM | R   | Y                               |
| MV12   | RS-485 Term.              | Text  | Dynamic | 2 States         | 0 - Disabled<br>1 - Enabled                                                                                         | R   | Y                               |
| MV13   | Baud Rate                 | bps   | Dynamic | 4 States         | 0 - 9600, 1 - 19200, 2 - 38400, 3 - 76800                                                                           | R   | Y                               |

# BACnet points list for BFC firmware v3.2.0

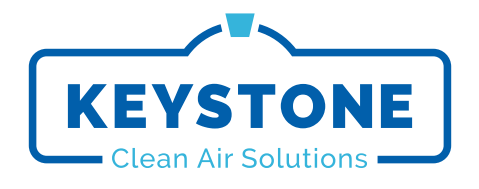

This document contains the most current product information as of this printing. For the most up-to-date product information, please go to KeystoneCleanAir.com

© 2022 Keystone Clean Air Solutions. All rights reserved.